## How to connect PureVPN on Window

• Click the **settings icon** (2) from the left panel of the PureVPN app.

| PureVPN  |                                                                                                    | 1977)<br>1977) | $\times$ |
|----------|----------------------------------------------------------------------------------------------------|----------------|----------|
| ል        | India ☆                                                                                                    |                |          |
| •        | Recommended                                                                                                    |                |          |
| Q        |                                                                                                    |                |          |
| <b>#</b> |                                                                                                    |                |          |
| Ē        | Not Connected                                                                                                    |                |          |
|          | Did you know you can choose a location of your choice and get connected to it automatically?<br>Enable Auto-connect |                |          |
| 2        |                                                                                                    |                |          |
| Ċ        |                                                                                                    |                |          |
| \$       |                                                                                                    |                |          |

• Select the **Protocol** tab.

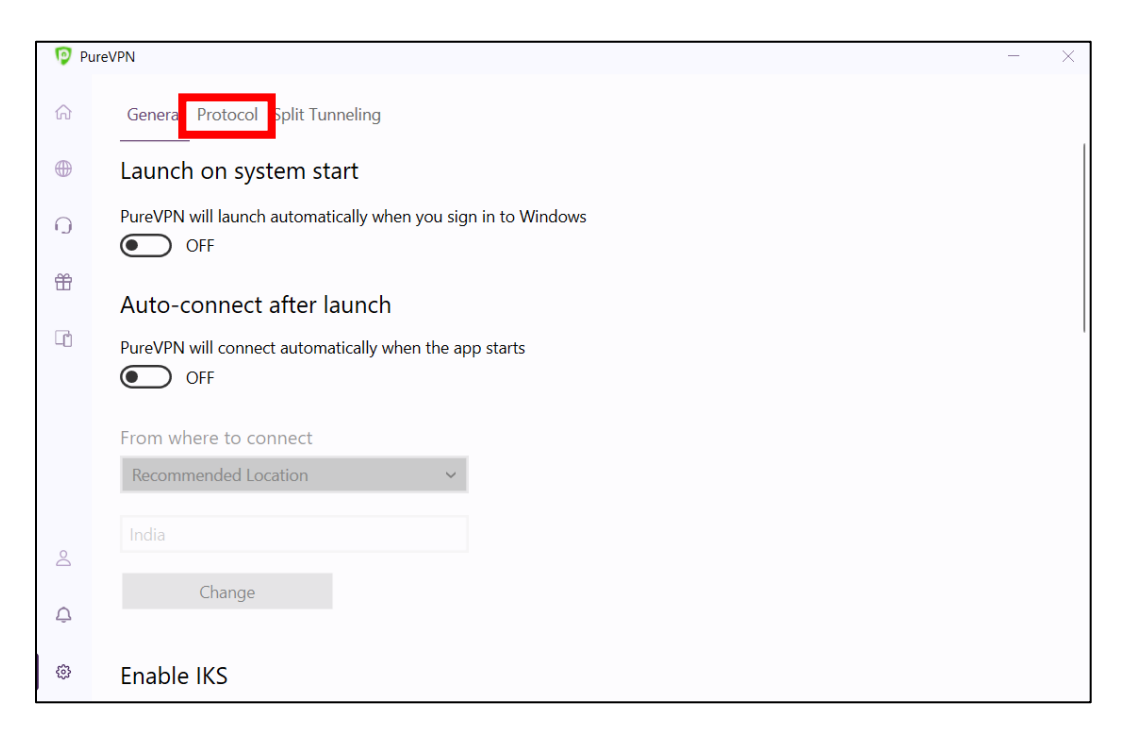

• Toggle **Automatic protocol selection** to change your protocol selection, then click proceed.

| 🦻 Pure | eVPN                                                                                                    |                                                                                                    | - × |
|--------|----------------------------------------------------------------------------------------------------|----------------------------------------------------------------------------------------------------|-----|
|        |                                                                                                    |                                                                                                    |     |
|        | The extent to which your traffic is pro<br>protocol you're using. All protocols he<br>option when you are sure about it. | tected depends heavily on the VPN<br>ave their pros and cons. Only use this                                                      |     |
|        | Automatic Protocol Selec                                                                                                 | Warning<br>By turning automatic protocol off, you<br>might face increased time to connect. Are<br>you sure you want to continue? |     |
|        | Select Protocol                                                                                                    | Proceed Cancel                                                                                                    |     |
|        |                                                                                                    |                                                                                                    |     |
|        |                                                                                                    |                                                                                                    |     |
|        |                                                                                                    |                                                                                                    |     |
|        |                                                                                                    |                                                                                                    |     |

• Choose **UDP or WireGuard** protocol from the drop-down menu.

| C | VPN                                                                                                    | 77 |  |
|---|----------------------------------------------------------------------------------------------------|----|--|
|   | General Protocol Split Tunneling                                                                                                    |    |  |
|   | The extent to which your traffic is protected depends heavily on the VPN protocol you're using. All protocols have their pros and cons. Only use this option when you are sure about it. |    |  |
|   | Automatic Protocol Selection                                                                                                    |    |  |
|   |                                                                                                    |    |  |
|   | You will be connected to the Best VPN Protocol whenever the PureVPN is started.                                                                                                    |    |  |
|   | You will be connected to the Best VPN Protocol whenever the PureVPN is started. OFF                                                                                                    |    |  |
|   | You will be connected to the Best VPN Protocol whenever the PureVPN is started.<br>OFF<br>Select Protocol                                                                                |    |  |
|   | You will be connected to the Best VPN Protocol whenever the PureVPN is started.  OFF Select Protocol  KEv2                                                                               |    |  |
|   | You will be connected to the Best VPN Protocol whenever the PureVPN is started.  OFF Select Protocol  IKEv2 V IKEv2                                                                      |    |  |
|   | You will be connected to the Best VPN Protocol whenever the PureVPN is started.  OFF Select Protocol  KEv2  TCP                                                                          |    |  |
|   | You will be connected to the Best VPN Protocol whenever the PureVPN is started.  OFF Select Protocol  IKEv2 V IKEv2 TCP UDP Connect to your preferred                                    |    |  |

• Uncheck Connect to Fallback and click on Proceed

| 🕜 Pu | reVPN                                            |                                                                                                    | - × |
|------|--------------------------------------------------|----------------------------------------------------------------------------------------------------|-----|
|      | General Protocol Split Tunneling                 |                                                                                                    |     |
|      |                                                  |                                                                                                    |     |
|      |                                                  |                                                                                                    |     |
|      | Automatic Protocol Selec                         | Warning                                                                                                    |     |
|      | You will be connected to the Best V              | By turning fallback off, you might face more<br>connectivity issues. Are you sure you want<br>to continue? |     |
|      | Select Protocol                                  | Proceed Cancel                                                                                             |     |
|      |                                                  | ~                                                                                                    |     |
| 8    | Connect to Fallback                              |                                                                                                    |     |
| 4    | Connect to next best option if you are protocol. | unable to connect to your preferred                                                                        |     |
|      |                                                  |                                                                                                    |     |

- Once done, click the **globe icon** (1) at the left panel of the PureVPN app.
- Choose **Quantum Resistant** location to get connected.

| O P    | ureVPN                                     |                              |        | - | $\times$ |
|--------|--------------------------------------------|------------------------------|--------|---|----------|
|        | ✤ Recommended Location                     | Locations Shortcuts          |        |   |          |
| ۲      | United States 8 ms 🏠                       | Search by Location           |        | Q | ≣        |
| ③<br>晉 | Recently Connected                         | All Quantum Resistant P2P PF |        |   |          |
| G      | 💽 Japan 🗘                                  | United States                | 8 ms   | ☆ | >        |
|        | ☆ Favorites                                | United Kingdom               | 112 ms | ☆ | >        |
|        | No favorites                               | 😜 Australia                  |        | ☆ | >        |
| oC     |                                            | Germany                      | 124 ms | ☆ | >        |
| ¢      |                                            | Canada                       | 40 ms  |   | >        |
| 0      | Last ping: March 28, 2023 01:16 AM Refresh | -                            |        |   |          |